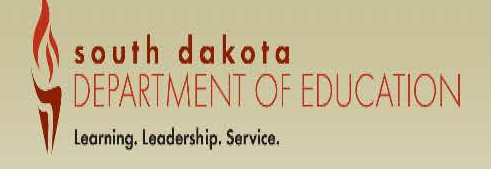

## South Dakota Department of Education Welcome to the Grants Management System

| ANNOUNCEMENTS                                                                                                    |  |                                                                                                    |                          |
|----------------------------------------------------------------------------------------------------|--|----------------------------------------------------------------------------------------------------|--------------------------|
| This is the TEST site.                                                                                                    |  |                                                                                                    | Username/Email           |
| Your username is your email address that                                                                                                    |  |                                                                                                    | Password Forgot Password |
| The temporary password is leapswd. You<br>will be prompted to create your own<br>password the first time you log in.                                                                                                    |  |                                                                                                    | LOGON                    |
| INFORMATION                                                                                                    |  | TRAINING                                                                                                    | UPCOMING                 |
| Click here for How to Guides and Training Recordings available on the SDDOE website<br>Click here for Session 1 GMS Central Contacts and Navigation Training Recording<br>Click here for Session 2 GMS Consolidated Application Training Recording<br>Click here for Session 3 GMS IDEA Part B Training Recording<br>Click here for Session 4 GMS Carl Perkins Training Recording<br>Click here for Session 5 GMS Business Manager Training Recording |  | Training session recordings can be accessed using the links under the Information section. Once the link is opened, the file can be<br>downloaded for viewing.<br>Click here for GMS Access and General Navigation Training Documentation | January 2016             |
|                                                                                                    |  |                                                                                                    | No events found.         |
| NOTICE OF FUNDING AVAILABILITY<br>No notifications found.                                                                                                    |  |                                                                                                    |                          |

LOCAL

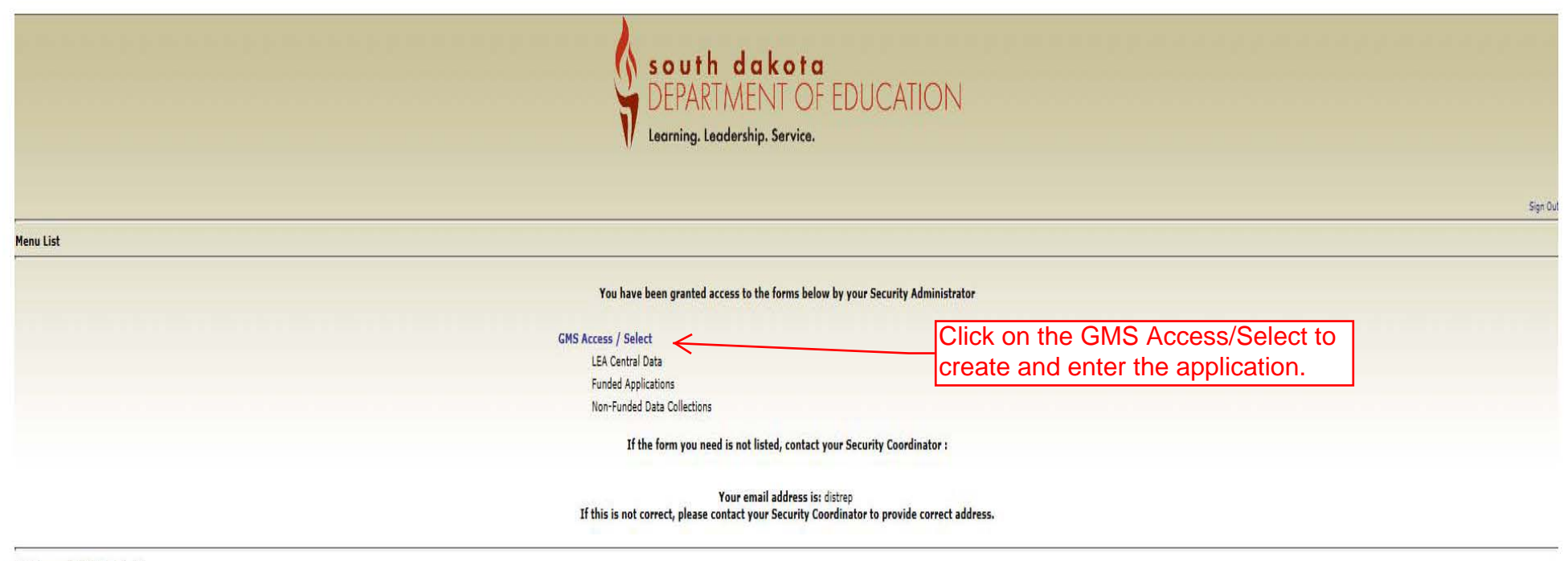

LOCAL user ID: District Rep ()

For additional information please contact the South Dakota Department of Education

Contact Us

|                                                                                  |                                        | Click to Return to Menu List / Sign Out |
|----------------------------------------------------------------------------------|----------------------------------------|-----------------------------------------|
| GMS Access Select                                                                | (ou will need to select the 2017       |                                         |
| 003 Yankton                                                                      | application year from the drop down    | Click for Instructions                  |
|                                                                                  | nenu.                                  |                                         |
| Select Fiscal Year: 2017 V                                                       | J                                      |                                         |
| Created                                                                          |                                        |                                         |
| Central Data                                                                     |                                        |                                         |
| There currently aren't any Central Data applications created.                    |                                        |                                         |
| Consolidated Plan                                                                |                                        |                                         |
| There currently aren't any Consolidated Plan applications created.               |                                        |                                         |
| Formula Grant                                                                    |                                        |                                         |
| There currently aren't any Formula Grant applications created.                   |                                        |                                         |
| Discretionary Grant                                                              |                                        |                                         |
| There currently aren't any Discretionary Grant applications created.             |                                        |                                         |
| Competitive Grant                                                                |                                        |                                         |
| There currency aren't any competitive Grant applications created.                |                                        |                                         |
| There currently aren't any Maintenance of Effort applications created.           |                                        |                                         |
| Continuation Grant                                                               |                                        |                                         |
| There currently aren't any Continuation Grant applications created.              |                                        |                                         |
| Non Funded                                                                       |                                        |                                         |
| There currently aren't any Non Funded applications created.                      |                                        |                                         |
| Available                                                                        |                                        |                                         |
| Central Data                                                                     |                                        |                                         |
| There currently aren't any Central Data applications available.                  | Once you have chosen the correct ye    | ear.                                    |
| Consolidated Plan                                                                | Click on he "21st Century" Chevron, of | enter                                   |
| Schoolwide Program                                                               | your project name and click on "Crea   | te" Submissions due by 12/31/2016       |
|                                                                                  |                                        |                                         |
| Targeted Assistance Program                                                      |                                        | Submissions due by 6/30/2016            |
|                                                                                  |                                        |                                         |
| Formula Grant<br>These suscepts area't any Economic Const applications auxilable |                                        |                                         |
| niere currency aren cany rormula Grant applications avanable.                    |                                        |                                         |
| There currently aren't any Discretionary Grant applications available.           |                                        |                                         |
| Competitive Grant                                                                |                                        |                                         |
| 21st Century                                                                     |                                        | Submissions due by 6/30/2016            |
|                                                                                  | 1                                      | 3                                       |
| Enter Project Title:                                                             |                                        | Create                                  |
| Maintenance of Effort                                                            |                                        |                                         |
| There currently aren't any Maintenance of Effort applications available.         |                                        |                                         |
| Continuation Grant                                                               |                                        |                                         |
| mere currency aren't any continuation Grant applications available.              |                                        |                                         |
| non runded<br>There currently aren't any Non Funded annlications available       |                                        |                                         |
| There currently aren't any Kun Punueu applications available.                    |                                        |                                         |